# Steps to access Standards from Open Polytechnic Library 2024

You need to go to Standards NZ via our library, so that you will be logged in with **Institutional Access**.

### Step 1.

Go to the Open Polytechnic Library website: <a href="https://mylibrary.openpolytechnic.ac.nz/">https://mylibrary.openpolytechnic.ac.nz/</a>

And click on **Databases**, from either the drop down under **Finding resources**, or the Databases tile:

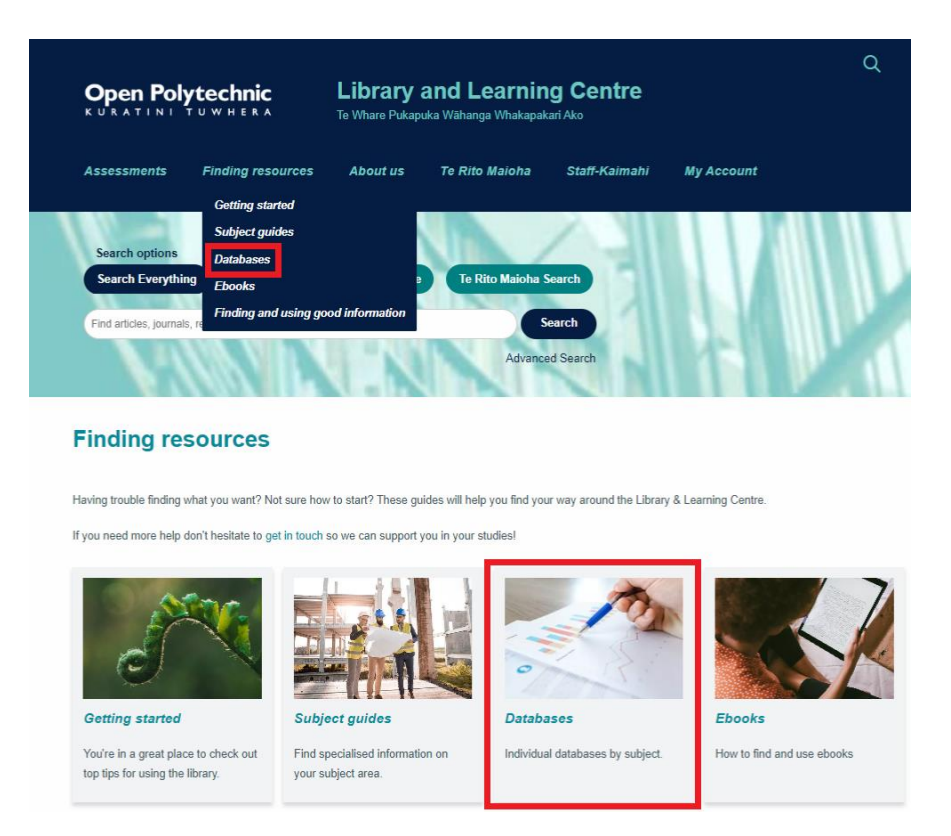

## Step 2.

Scroll to **Standards, Statistics & Reports**. Click on the heading to expand.

#### Step 3.

Click on **Standards New Zealand Online Library**. Read the access instructions. Standards New Zealand Online Library Access is to NZS and joint AS/NZS standards. Read Section 3, Conditions of Use, of the <u>Standards Service Agreement</u>. See also: <u>How to use the Standards database</u>.

### Step 4.

Login with your Open Polytechnic username and password. This is the same username and password that you use to access iQualify.

| sername                           | ) |
|-----------------------------------|---|
| e.g. FirstnameLastname@myop.ac.nz |   |
| Next                              |   |

## Step 5.

You are now on the Standards New Zealand Online Library site.

| STANDARDS<br>New ZEALA<br>TE MANA TAUTIKANGA ( | S<br>ND<br>D AOTEARDA        | Search the sit                               | e Q                            | 🛓 My Account 🛛 🕎 Cart                      |
|------------------------------------------------|------------------------------|----------------------------------------------|--------------------------------|--------------------------------------------|
| Get Standards                                  | Develop Standards            | About                                        | News and updates               | Latest publications                        |
| Home > My account                              |                              |                                              |                                |                                            |
| Online Lit                                     | orary                        |                                              |                                |                                            |
|                                                |                              |                                              |                                |                                            |
| My subscriptions<br>Online library             | Online Li     View a list of | brary subscription of your current online su | bscription to access the PDF's | <ul> <li>Back to online library</li> </ul> |
|                                                | Search for                   | a standard in your su                        | ubscription                    | Q                                          |
|                                                | Most recent                  | <ul> <li>Alphabetically</li> </ul>           |                                | Favourites                                 |

Step 6.

To search for a Standard (NZ and NZS/AS joint Standards) type the Standard number into the search box. Examples of how to type the Standard number are **NZS/AS 1158** (in Caps) or **1158.0:2005** or **1158**. Press 'Enter'.

| My subscriptions                                                                                                    | Online Library subscription                                                               | Back to online library |
|----------------------------------------------------------------------------------------------------|-------------------------------------------------------------------------------------------|------------------------|
| Online library                                                                                                    | View a list of your current online subscription to access the PDF's                       |                        |
|                                                                                                    | Search for a standard in your subscription                                                |                        |
|                                                                                                    | 1158                                                                                      | XQ                     |
|                                                                                                    | DR AS/NZS 1158.1.1:2021                                                                   |                        |
| Lighting for roads and public spaces - Vehicular traffic (Category V) lighting - Performance and design<br>requirements |                                                                                           | formance and design    |
|                                                                                                    | AS/NZS 1158.0:2005 CURRENT<br>Lighting for roads and public spaces - Part 0: Introduction |                        |

It's important to make sure that you use the **standard number** to search for the required document—keyword searches do not work!

### Step 7.

Click on the **View PDF** button (not the name of the standard). This should download as a PDF to the bottom of your browser window.

| Search for a standard in your subscription                                                                                                    |            |          |
|----------------------------------------------------------------------------------------------------|------------|----------|
| 1158                                                                                                    |            | XQ       |
| Most recent 🔨 Alphabetically                                                                                                    | Favourites |          |
| DR AS/NZS 1158.1.1:2021<br>Lighting for roads and public spaces - Vehicular traffic (Category V) lighting -<br>Performance and design requirements | ☆          | View PDF |
| AS/NZS 1158.0:2005 CURRENT<br>Lighting for roads and public spaces - Part 0: Introduction<br>Amendments: 2                                         | ☆          | View PDF |

**Note !** If you click the standard name it will take you to a page that requires payment.

### Step 8.

The Standard will now download. Save the standard to a drive you use for your study, so it is easy to refer to as you work through your course.

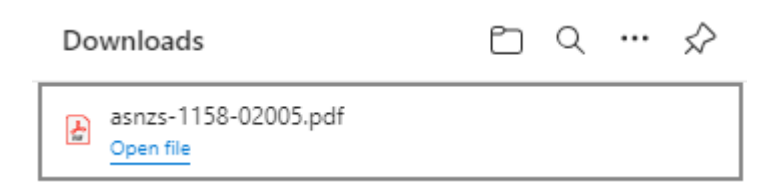

#### Tip:

If you clicked on the title of the Standard . . .

| My subscriptions | Online Library subscription                                                                                             | < Back to  | online library |
|------------------|----------------------------------------------------------------------------------------------------|------------|----------------|
| Online library   | View a list of your current online subscription to access the PDF's                                                     |            |                |
|                  | Search for a standard in your subscription                                                                              |            |                |
|                  | 1158                                                                                                    |            | XQ             |
|                  | Most recent 💊 Alphabetically                                                                                            | Favourites |                |
|                  | DR AS/NZS 1158.1.1:2021                                                                                                 |            |                |
|                  | Lighting for roads and public spaces - Vehicular traffic (Category V) lighting -<br>Performance and design requirements | ☆          | View PDF       |
|                  | AS/NZS 1158.0:2005 CURRENT                                                                                              |            |                |
|                  | Lighting for roads and public spaces - Part 0: Introduction<br>Amendments: 2                                            | ☆          | View PDF       |
|                  |                                                                                                    |            |                |

See next page...

### You'll need to scroll down the page to the Online Library option:

| Lighting for roads and public spaces - Part 0: Introduction                                                                                        |                                                                                         |  |
|----------------------------------------------------------------------------------------------------|-----------------------------------------------------------------------------------------|--|
| Please note that this standard is currently being reviewed.                                                                                        |                                                                                         |  |
| Serves as a general introduction to the AS/NZS 1158<br>categories and technical terms essential to the unde<br>especially Parts 1.1, 2, 3.1 and 6. | series and provides definitions of lighting erstanding of other Standards in the series |  |
| You are already subscribed to this standard. Click View PDF to view it.                                                                            |                                                                                         |  |
| Get this standard                                                                                                    | Prices exclude GST                                                                      |  |
| PDF (Single user document)                                                                                                    | \$117.00 NZD                                                                            |  |
| HardCopy                                                                                                    | \$130.00 NZD                                                                            |  |
| Networkable PDF                                                                                                    | Price varies                                                                            |  |
| Online Library (Annual subscription)                                                                                                    | <ul> <li>Price varies</li> <li>VIEW PDF</li> </ul>                                      |  |

Click on 'View PDF' and your Standard will download.

If you have any questions, please get in contact with us at <u>library@openpolytechnic.ac.nz</u> or phone 0508 650200, option 3.